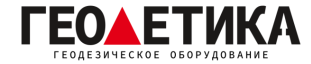

## Подключение к сети базовых станций RTKnet в ПО Magnet Field.

1. Зайдите в раздел «Настройки» - «Съемка».

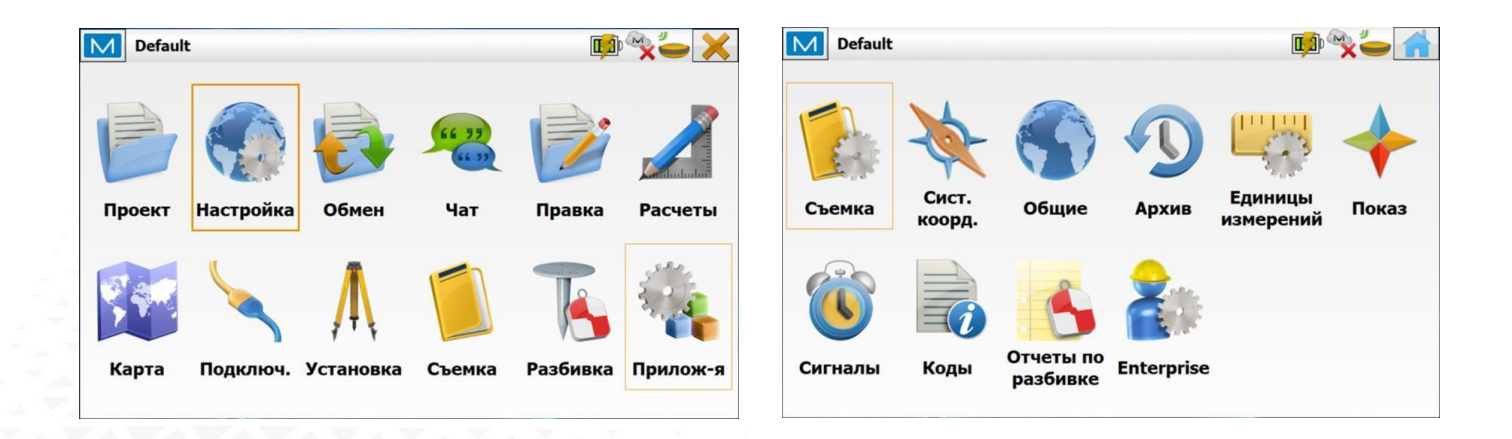

2. В меню «Съемка» создайте новую GNSS конфигурацию. Для этого нажмите «Выбрать из списка».

| 🖊 Конфигурация проекта | 🖌 🔪                       |
|------------------------|---------------------------|
| Опт. конфигурация      |                           |
| <По умолч.>            |                           |
|                        | Правка Выбрать из списка  |
| GNSS конфигурация      |                           |
| e My PP DGPS           |                           |
|                        | Правка Выбрать из списка  |
|                        |                           |
|                        | вую конфитурацию в Списке |

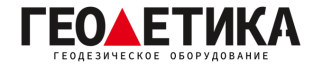

## 3. Далее нажмите «Добавить».

|                  | Выберите конфигурацию для импорта |  |
|------------------|-----------------------------------|--|
| Имя конфигурации | Тип                               |  |
| My RTK           | RTK                               |  |
| My Network RTK   | Сеть RTK                          |  |
| My MAGNET Relay  | Сеть RTK                          |  |
| My Network DGPS  | Сеть DGPS                         |  |
| My RT DGPS       | DGPS реальное время               |  |
| My Generic NMEA  | Автономно/SBAS                    |  |
| My PP Static     | Статика П.обр.                    |  |

4. В появившемся окне введите название конфигурации, например «**RTKNet**», выберите «**Тип**» как «**Сеть RTK**», «**Поправки**» – «**VRS**» и необходимый «**Протокол**». Нажмите «**Далее**».

| Имя                    | RTKNet        |   |
|------------------------|---------------|---|
| Тип                    | Сеть RTK      | - |
| Поправки               | VRS           |   |
| П <mark>ротокол</mark> | NTRIP 2.0/1.0 | • |
|                        |               |   |
|                        |               |   |

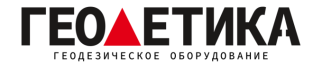

5. Выберите производителя и нажмите клавишу «Далее».

| Про | изводитель                              |               |          | $\checkmark$ X |
|-----|-----------------------------------------|---------------|----------|----------------|
|     | Режим симулят<br>Ровер<br>Производитель | opa<br>Topcon |          | •              |
|     | Пост обработка                          | 1             |          |                |
|     |                                         |               | << Назад | Далее >>       |

6. Выберите тип подключения «Bluetooth», «Модель приемника», «Маску возвышения» и высоту антенны. Нажмите клавишу «Далее».

| Внешний приемник | Bluetooth |   |
|------------------|-----------|---|
| Модель приемника | GR-5      |   |
| Серийный номер   | ****      |   |
| Маска возвышения | 10 град   |   |
|                  | GR-5      | - |
| Антенна          |           |   |

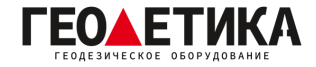

7. Далее выберите «Подключ. к» как «Приемник». «Тип» установите как «Встроен. сотовый». Нажмите «Далее».

| Подключ. к | 🔘 Приемник 🛛 Контролл | ер |
|------------|-----------------------|----|
| Тип        | Встроен. сотовый      | -  |
| Модель     | Авто                  | -  |
|            |                       |    |
|            |                       |    |
|            |                       |    |
|            |                       |    |
|            |                       |    |
|            |                       |    |
|            |                       |    |
|            |                       |    |

8. В следующем окне в строке «**Адрес**» введите «**IP:Порт**», где IP - **94.250.250.43** (Адрес сервера RTKnet), **порт** - необходимый вам порт (как выбрать порт будет описано на последней странице данной инструкции). В строке «**Имя**» введите имя подключения, например «**RTKnet**». Нажмите «**Далее**».

| Список эл              | Decor                                          |        |  |
|------------------------|------------------------------------------------|--------|--|
| RTKnet (94             | 1.250.250.43)                                  |        |  |
|                        |                                                |        |  |
|                        |                                                |        |  |
|                        |                                                |        |  |
|                        |                                                |        |  |
| A                      | 94 250 250 43:6030                             | 1      |  |
| Адрес                  | 94.250.250.43:6030                             | ]      |  |
| Адрес<br>Имя           | 94.250.250.43:6030<br>RTKNet                   | ]<br>] |  |
| Адрес<br>Имя           | 94.250.250.43:6030<br>RTKNet                   | ]      |  |
| Адрес<br>1мя<br>Улали: | 94.250.250.43:6030<br>RTKNet                   | ]      |  |
| Адрес<br>Имя<br>Удалит | 94.250.250.43:6030<br>RTKNet<br>Гь Добав. нов. | ]      |  |

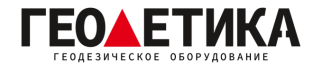

9. На открывшемся окне введите «**Логин**» и «**Пароль**». (Логин и пароль для доступа к сети базовых станций аналогичен вашему логину и паролю от личного кабинета). Нажмите «**Далее**».

| Логин  | *****                             |
|--------|-----------------------------------|
| Пароль | *****                             |
|        | 🖌 Сохранять учетн. дан. в проекте |
|        |                                   |
|        |                                   |

10. В окне «Ровер: Сотовый модем» введите параметры APN вашего провайдера.

|        | Билайн              | Мегафон  | МТС             | Теле2             |
|--------|---------------------|----------|-----------------|-------------------|
| APN    | internet.beeline.ru | internet | internet.mts.ru | internet.tele2.ru |
| Логин  | beeline             | gdata    | mts             | нет               |
| Пароль | beeline             | gdata    | mts             | нет               |

Нажмите «**Далее**».

11. Выполните все последующие настройки по вашему усмотрению. В окне «Список конфигураций» выберите созданное вами подключение. Нажмите «Зеленую галочку».

| Список кофигура  | ций                               |
|------------------|-----------------------------------|
|                  | Выберите конфигурацию для импорта |
| Имя конфигурации | Тип                               |
| My RT DGPS       | DGPS реальное время               |
| My Generic NMEA  | Автономно/SBAS                    |
| My PP Static     | Статика П.обр.                    |
| My PP Kinematic  | Кинематика П.обр.                 |
| My PP DGPS       | DGPS П.обр.                       |
| rtknet1          | Сеть RTK                          |
| RTKNet           | Сеть RTК                          |

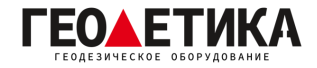

12. Подключитесь к приемнику и выберите необходимую вам базовую станцию. Ближайшую базовую станцию можно определить с помощью приложения **RTKNet для Android**.

## Выбор порта сети RTKnet

| 6030 | Центральный ФО. Базовые станции уравнены между собой в ITRF 2014 на 2010.0.       |
|------|-----------------------------------------------------------------------------------|
| 6031 | Северо-Западный ФО. Базовые станции уравнены между собой в ITRF 2014 на 2010.0.   |
| 6033 | Приволжский ФО. Базовые станции уравнены между собой в ITRF 2014 на 2010.0.       |
| 6034 | Уральский ФО. Базовые станции уравнены между собой в ITRF 2014 на 2010.0.         |
| 6038 | Северо-Кавказский ФО. Базовые станции уравнены между собой в ITRF 2014 на 2010.0. |
| 6040 | Южный ФО. Базовые станции уравнены между собой в ITRF 2014 на 2010.0.             |
| 6041 | Сибирский и Дальневосточный ФО. Базовые станции уравнены между собой в ITRF 2014  |
|      | на 2010.0.                                                                        |
| 2101 | Используется для работы с мобильными базовыми станциями (комплекты Ровер-База)    |
|      |                                                                                   |

Подробная техническая информация о сети RTKnet:

https://rtknet.ru/pdf/spravka-rtknet.pdf

Приложение для отслеживания статуса базовых станций:

https://play.google.com/store/apps/details?id=com.css101.rtknet

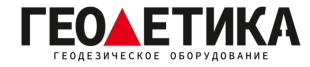

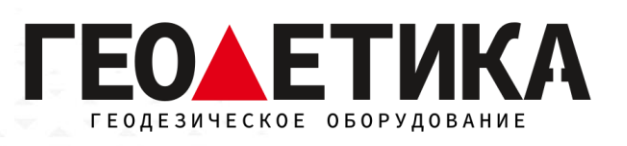

## 127411, г. Москва, Дмитровское шоссе, дом 157, строение 7, помещение 7258.

Тел.: 8 (800) 600-38-77

e-mail: msk@geodetika.ru

www.geodetika.ru